- 二、利用 Google 相片嵌入圖片
  - 1. 點擊右上角九宮格,選擇 Google 相片

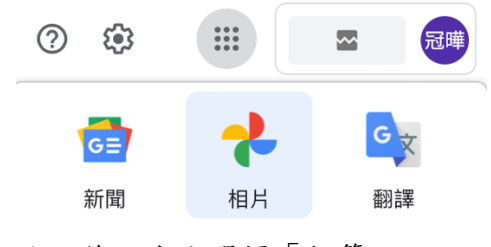

2. 進入後,左方選擇「相簿」

| Goog | e | 相簿 |
|------|---|----|
|      |   |    |

|                       | 相片 |
|-----------------------|----|
| Q                     | 探索 |
| 00                    | 共享 |
| 相片庫                   |    |
| $\overleftrightarrow$ | 收藏 |

- ▼ 📘 相簿
- 3. 第一次使用,右上方點擊「建立相簿」

4. 建議命名為年度+組別+公告,以便日後管理

110資訊組公告用.

| 相簿 | 中沒有 | 任何 | 相片 |
|----|-----|----|----|
|    |     |    |    |

新增相片

5. 點擊右上角最右方三個點的圖案

L < :

6. 點擊「選項」

| C+ | •     |   |
|----|-------|---|
| 投影 | 彡播放   | / |
| 全部 | 『下載   |   |
| 編輯 | 咠相簿   |   |
| 選項 | Ĩ.    |   |
| 設定 | E相簿封面 |   |
| 刪防 | 余相簿   |   |

7. 將「透過連結共享」打開

| 選項                                             | × |
|------------------------------------------------|---|
| 共享                                             |   |
| <b>透過連結共享</b><br>知道連結的使用者都可以查看這本相簿中的相片和使用<br>者 | • |
| 分享對象                                           |   |
| + 邀請其他人                                        |   |

8. 爾後欲新增圖片,點最左方圖案

ば ≪ :

點擊想要嵌入的圖片,按「滑鼠右鍵」。選擇「複製圖片網址」
註:不同電腦可能呈現的字是 複製圖片位址、複製圖片網址、拷貝影像網址

| 以新標籤頁打開影像<br>以新視窗開啟影像                 |
|---------------------------------------|
| 儲存影像到「下載項目」<br>將影像儲存為 …<br>將影像加入到「照片」 |
| 拷貝影像網址                                |
| 拷貝影像                                  |
| 分享                                    |
| 檢閱元件                                  |

10. 回到編輯文章,點擊「新增區塊」

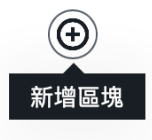

11. 選擇「一般區塊」中的「圖片」

| <b>(</b> |    |    |   |
|----------|----|----|---|
| 搜尋區塊     |    |    |   |
| 一般區塊     |    |    | ^ |
| Я        |    |    |   |
| 段落       | 圖片 | 檔案 |   |

12. 點擊「從網址插入媒體」

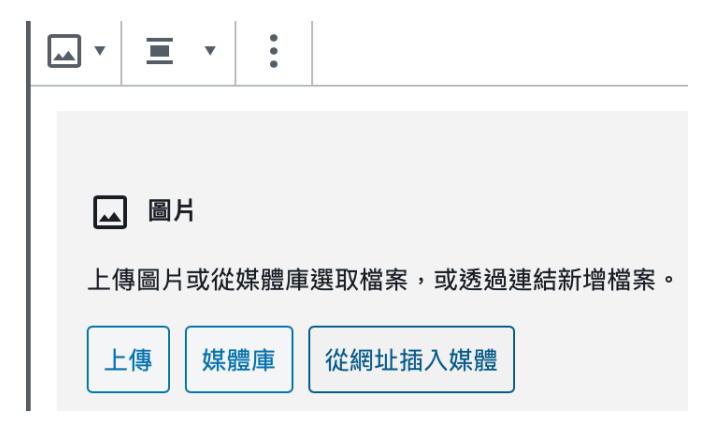

13. 將方才複製的網址貼上,按 Enter 即可

| 上傳圖片或從媒體庫發     | 選取檔案,或透過連結新增檔案。           |
|----------------|---------------------------|
|                |                           |
| 上傳   媒體庫       | 從網址插入媒體                   |
|                | 套用                        |
|                |                           |
| :1ydnNhxhrVpM= | w1800-h1100-no?authuser=4 |
| L              |                           |